# SUÉTER

**MODELO A-11** 

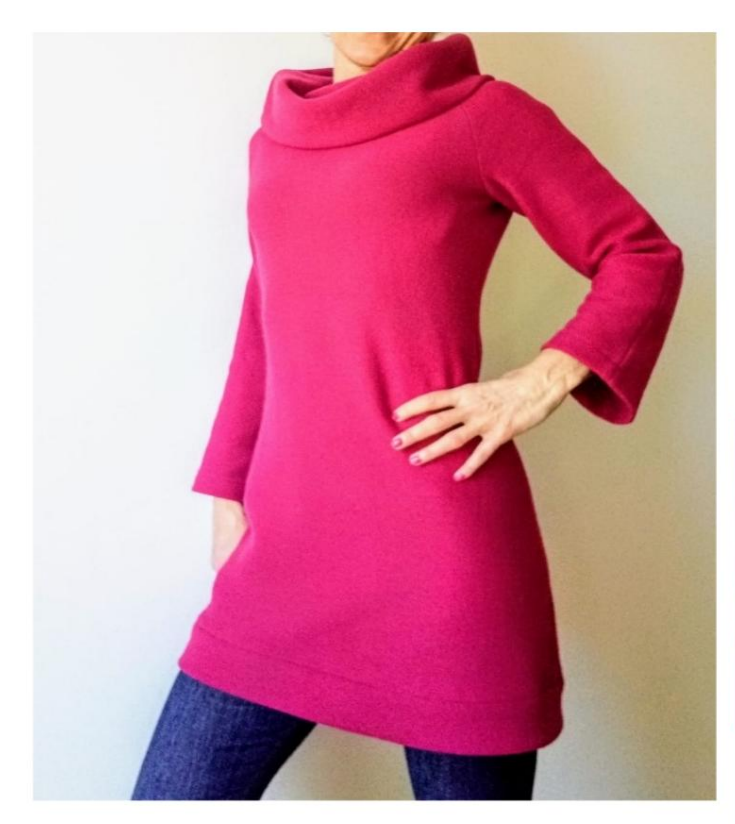

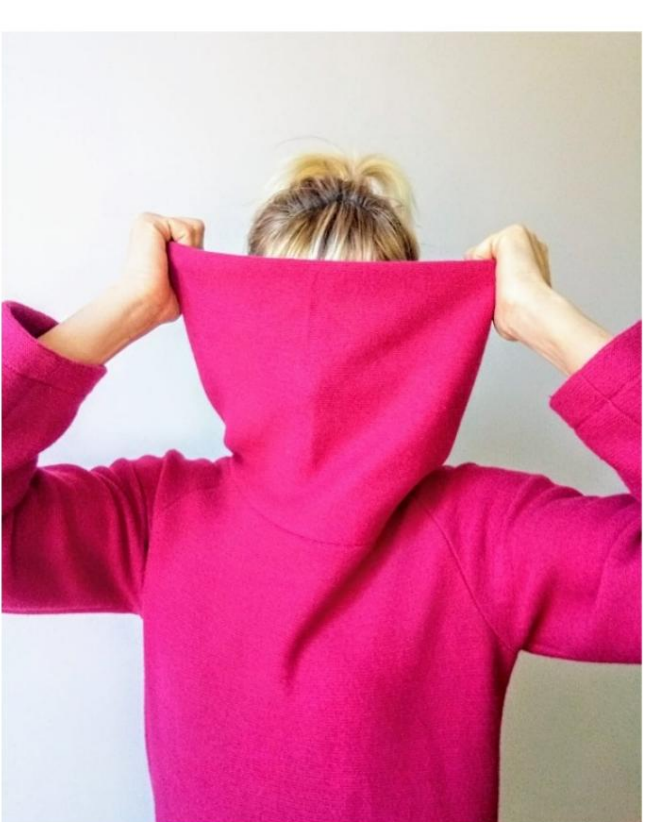

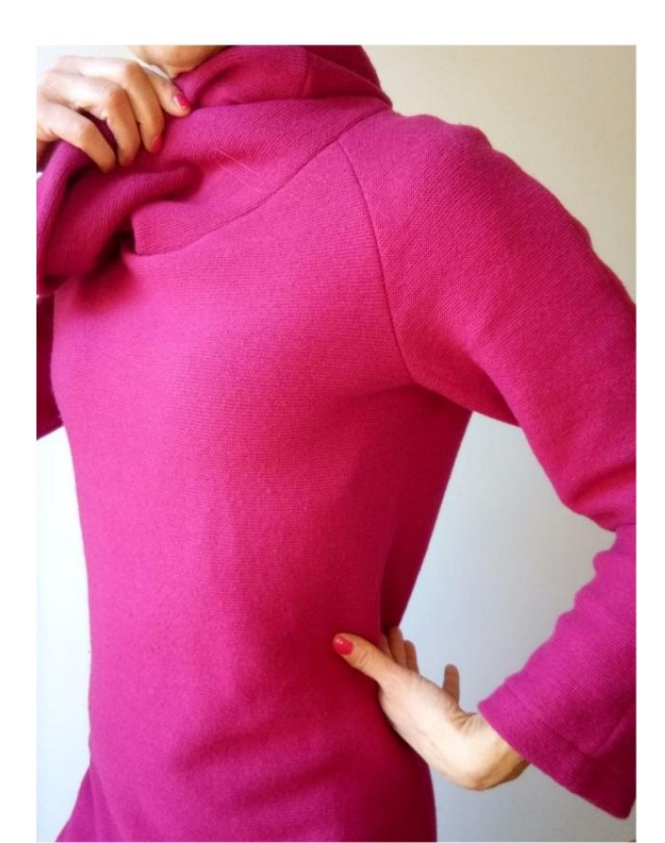

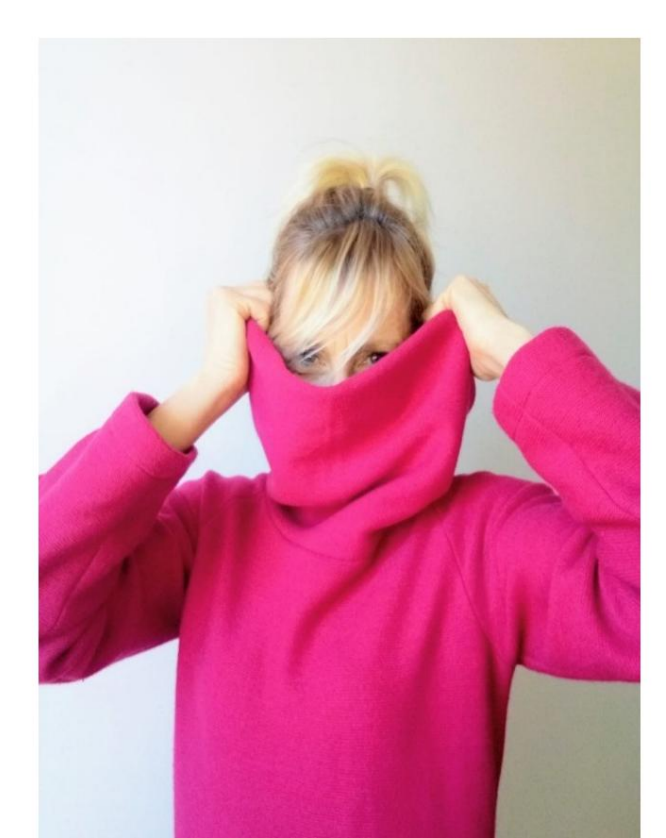

### DESCRIÇÃO DO MODELO A-11

 Camisa longa com mangas raglã e gola alta funil.

Acabamento na parte inferior com

faixa. • Ajuste relaxado.

MUITO IMPORTANTE PARA A REALIZAÇÃO DO MODELO É TIRAR AS MEDIDAS.

Na página MEDIDAS, selecionando "**Mostrar manequim para medidas**", um manequim é exibido.

Selecionar uma caixa para inserir medidas, por exemplo, Altura da pessoa, indica como obter essa altura corretamente.

Suas Medidas devem ser inseridas conforme solicitado, então é o programa TittiCad que as processa para que as proporções originais do modelo escolhido por você se adaptem às suas medidas.

## O MODELO A-11 É COMPOSTO PELO SEGUINTES PARTES:

N.1 FRENTE. Uma vez na dobra do tecido.

#2 ATRÁS. Uma vez na dobra do tecido.

**N.3** MANGA FRONTAL. Uma vez no tecido duplo.

N.4 MANGA ATRÁS. Uma vez no tecido duplo.

N.5 PESCOÇO NA FRENTE. Uma vez na dobra do tecido

N.6 PESCOÇO ATRÁS. Uma vez na dobra do tecido.

**N.7** FAIXA INFERIOR. Uma vez na dobra do tecido.

#### Nota:

O molde já inclui margem de costura.

## MATERIAL NECESSÁRIO PARA O REALIZAÇÃO DESTE MODELO

O tecido da modelo da foto é uma malha de lã.

- Tecido recomendado: malha de lã, malha algodão, malha Milano, velo de peso médio.
  QUANTIDADE ver página seguinte.
- Linha de máquina de costura.

#### PADRÃO NO TECIDO E QUANTIDADE DE PANO NECESSÁRIO

Existem 2 casos possíveis, consoante esteja a utilizar o Programa TittiCad (instalado no seu PC), ou o Serviço de Modelagem Online (presente no site www.titticad.com):

- Programa TittiCad: Ao

abrir a página IMPRIMIR e selecionar o item Arranjo no tecido na "Lista de Estampas Disponíveis", é apresentada uma sugestão de como posicionar o modelo no tecido.

- Padrões Online de www.titticad.com: Após

inserir as medidas e solicitar a Prévia Gratuita, é mostrado no final da página **Disposição no tecido e comprimento do tecido desejado.** 

A seta vertical indica a quantidade de tecido necessária, enquanto a seta horizontal indica a largura do tecido, podendo ser tecido duplo (quando indicado 75cm) ou tecido simples (quando indicado 150cm).

Recomenda-se levar sempre um pouco mais (10-15 cm)

#### DICAS DE EMBALAGEM

#### Preparação de padrão

Como montar o padrão TittiCad.

#### Primeiros passos na embalagem

2-3 Coisas que você deve saber sobre o tecido antes de colocar o molde no tecido.

Como colocar padrão no tecido.

Marque o contorno do padrão e monte uma frente com uma parte de trás.

#### Tutoriais em vídeo específicos para este modelo

Costure as mangas Raglan 2.

Decote redondo finalizado com Ring Neck.

Termine a barra da camisa com Band.

Para finalizar a barra das mangas: Bainha simples.

Para todos os tutoriais em vídeo na embalagem, clique no

link abaixo: www.titticad.com/package